# RV130W و RV130 نيزارطلا ىلع تامدخلا ةرادإ

### فدەلا

ريغ نيمدختسملا ىل لوصولا رظح قيرط نع ةكبشلا ةيامحل ةيامح رادج ءاشنإ متي رادج ىلع ذفانملا نم نيعم قاطن ىلع لوكوتورب ةمدخلا مادختسإ قبطي .مەيف بوغرملا تاءارجإ تامدخلا ذختت .ذفانملا نم قاطن ىلع قبطي لوكوتورب يە ةمدخلا .ةيامحلا .ةفلتخم تالوكوتورب بجومب ةنيعم

و RV130 نيزارطلا ىلع تامدخلا ةرادإ ةيفيك حيضوت وه دنتسملا اذه نم فدهلا RV130W.

## قيبطتلل ةلباقلا ةزهجألا

RV130 زارطU<sup>I.</sup>

RV130W زارطU<sup>I.</sup>

### ةمدخلا ةرادإ نيوكت

### ةمدخ ةفاضإ

| Service Management       |           |            |          |  |
|--------------------------|-----------|------------|----------|--|
| <b>.</b>                 |           |            |          |  |
| Service Management Table |           |            |          |  |
| Service Name             | Protocol  | Start Port | End Port |  |
| All Traffic              | All       |            |          |  |
| DNS                      | UDP       | 53         | 53       |  |
| FTP                      | TCP       | 21         | 21       |  |
| HTTP                     | TCP       | 80         | 80       |  |
| HTTP Secondary           | TCP       | 8080       | 8080     |  |
| HTTPS                    | TCP       | 443        | 443      |  |
| HTTPS Secondary          | TCP       | 8443       | 8443     |  |
| TFTP                     | UDP       | 69         | 69       |  |
| IMAP                     | TCP       | 143        | 143      |  |
| NNTP                     | TCP       | 119        | 119      |  |
| POP3                     | TCP       | 110        | 110      |  |
| SNMP                     | UDP       | 161        | 161      |  |
| SMTP                     | TCP       | 25         | 25       |  |
| TELNET                   | TCP       | 23         | 23       |  |
| TELNET Secondary         | TCP       | 8023       | 8023     |  |
| TELNET SSL               | TCP       | 992        | 992      |  |
| Voice(SIP)               | TCP & UDP | 5060       | 5061     |  |
| VOIP VOIP                | TCP & UDP | 55555      | 55556    |  |
| Add Row Edit Delete      |           |            |          |  |
| Save Cancel              |           |            |          |  |

حقيامحلا رادج رتخاو بيول نيوكتل ةدعاسمل قادأل عل الوخدل ليجستب مق 1 قوطخل العام والمعام المحمي المحمي المحم محمد المحمد المحمي المحمي المحمي المحمي المحمي المحمي المحمي المحمي المحمي المحمي المحمي المحمي المحمي المحمي ال المحمد المحمد المحمي المحمي المحمي المحمي المحمي المحمي المحمي المحمي المحمي المحمي المحمي المحمي المحمي المحمي المحمي المحمي المحمي ا المحمد المحمي المحمد المحمد المحمد المحمي المحمي المحمي المحمي المحمي المحمي المحمي المحمي المحمي المحمي المحمي المحمد المحمد المحمد المحمد المحمد المحمد المحمد المحمد المحمد المحمد المحمد المحمد المحمد المحمد المحمد المحمي المحمد المحمد المحمد الم المحمد المحمد المحمد المحمد المحمد المحمد المحمد المحمد المحمد المحمد المحمد المحمد المحمد المحمد المحمد المحمد المحمد المحمد المحمد المحمد المحمد المحمد المحمد المحمد المحمد محمد المحمد المحمد المحمد المحمد المحمد المحمد المحمد المحمد المحمد المحمد المحمد المحمد المحمد المحمد المحمد ال محمد المحمد المحمد المحمد المحمد المحمد المحمد المحمد المحمد المحمد المحمد المحمد المحمد المحمد المحمد المحمد المحمد المحمد المحمد المحمد المحمد المحمد المحمد المحمد المحمد المحمد المحمد المحمد المحمد المحم المحم المحمد المحمد المحمد المحمد المحم المحم محمد المحمد المحمد المحمد المحمد المحمد المحمد المحم المحم محمد المحم المحمد المحمد المحمد المحمد المحمد المحم المحمد المحمد المحمد المحمد المحمد المحمد المحمد المحمد المحمد المحمد المحمد المحمد المحمد المحم المحمد المحم المحمد المحم المحم محمد المحم المحم المحمد المحم المحمد الم محمد المح

*.تامدخلا ةرادإ لودج* ىلإ ةديدج ةمدخ ةفاضإل **فص ةفاضإ** قوف رقنا .2 ةوطخلا

| Service Management       |           |            |          |  |  |  |
|--------------------------|-----------|------------|----------|--|--|--|
| Service Management Table |           |            |          |  |  |  |
| Service Name             | Protocol  | Start Port | End Port |  |  |  |
| All Traffic              | All       |            |          |  |  |  |
| DNS                      | UDP       | 53         | 53       |  |  |  |
| FTP                      | TCP       | 21         | 21       |  |  |  |
| HTTP                     | TCP       | 80         | 80       |  |  |  |
| HTTP Secondary           | TCP       | 8080       | 8080     |  |  |  |
| HTTPS                    | TCP       | 443        | 443      |  |  |  |
| HTTPS Secondary          | TCP       | 8443       | 8443     |  |  |  |
| TFTP                     | UDP       | 69         | 69       |  |  |  |
| IMAP                     | TCP       | 143        | 143      |  |  |  |
| NNTP                     | TCP       | 119        | 119      |  |  |  |
| POP3                     | TCP       | 110        | 110      |  |  |  |
| SNMP                     | UDP       | 161        | 161      |  |  |  |
| SMTP                     | TCP       | 25         | 25       |  |  |  |
| TELNET                   | TCP       | 23         | 23       |  |  |  |
| TELNET Secondary         | TCP       | 8023       | 8023     |  |  |  |
| TELNET SSL               | TCP       | 992        | 992      |  |  |  |
| Voice(SIP)               | TCP & UDP | 5060       | 5061     |  |  |  |
| VOIP VOIP                | TCP & UDP | 55555      | 55556    |  |  |  |
| Add Row Edit Delete      |           |            |          |  |  |  |
| Save Cancel              |           |            |          |  |  |  |

#### *.ةمدخلا مسا* دومعلا يف ةديدجلا ةمدخلل امسا لخداً .3 ةوطخلا

|       | TELNET Secondary | TCP       | 8023  | 8023  |  |
|-------|------------------|-----------|-------|-------|--|
|       | TELNET SSL       | TCP       | 992   | 992   |  |
|       | Voice(SIP)       | TCP & UDP | 5060  | 5061  |  |
|       | VOIP             | TCP & UDP | 55555 | 55556 |  |
|       | DATA             | TCP       |       |       |  |
| Add R | ow Edit Delete   |           |       |       |  |

#### *لوكوتوربلا* دومع يف ةديدجلا ةمدخلل الوكوتورب ددح .4 ةوطخلا.

| TELNET SSL          | TCP               | 992   | 992   |  |
|---------------------|-------------------|-------|-------|--|
| Voice(SIP)          | TCP & UDP         | 5060  | 5061  |  |
| VOIP VOIP           | TCP & UDP         | 55555 | 55556 |  |
| DATA                | ТСР               |       |       |  |
| Add Row Edit Delete |                   |       |       |  |
|                     | TCP & UDP<br>ICMP |       |       |  |
| ts reserved         |                   |       |       |  |

يلاتال وحنالا ىلع ةحاتمالا تارايخاا ديدحت متي:

متي ام ةداعو .ةكبشلا ىلا قيبطت نم تانايبلا لاسرال مدختسي — TCP لوكوتورب<sup>.</sup> اهيف تامولعملا لقن نوكي نأ بجي يتلا تاقيبطتلل TCP لوكوتورب مادختسا لاسرالا ةداعا تنرتنالا مزح بلطتت ىتم TCP ددحي .مزحلا طاقسا متي الو المتكم .حاجنب مزحلا عيمج لقن متي ىتح تانايبلا قفدت فقويو

ىلا ادانتسا مداخلا/ليمعلا ةكبش تاقىبطتل مدختسملا لوكوتوربلا — UDP تاقىبطتلا وە لوكوتوربلا اذە نم يسيئرلا ضرغلا (IP). تنرتنإلا لوكوتورب نم عرسأ UDP (كلذ ىلإ امو باعلألاو تنرتنإلا لوكوتورب ربع توصلا لقن) .ةرشابملا تامداصت يأ حيحصت متي نلو تانايبلا قفدت يف مكحتلا نم لكش دجوي ال نأل TCP .ةيولوألا بسح ةعرسلا بيترتب UDP موقى .ءاطخأو

.UDP و TCP نم الك لوكوتوربلا اذه مدختسي — UDP و TCP لوكوتورب·

يف ءاطخألاا ةجلاعم نع الوؤسم نوكيو ءاطخألا لئاسر لسري لوكوتورب — ICMP لكاشم ةكبشلا هجاوت امدنع مالعإ ىلع لوصحلل لوكوتوربلا اذه مدختسأ .ةكبشلا مزحلا ميلست يف.

ذفانملا ماقرأ مسقت .ذفنملا عدب دومع يف ةديدجلا ةمدخلل عدب ذفنم لخداً .5 ةوطخلا نم ةلجسملا ذفانملاو ،1023 ىلإ 0 نم ةفورعملا ذفانملا حوارتت .تاقاطن ةثالث ىلإ تناك اذا .65535 ىلإ 1925 نم ةصاخلا وأرو ةيكيمانيدلا ذفانملا وأرو ،29151 ىل 1024 ذفانملل يئاقلتلا صيصختلل ةتقؤم وأ ةصصخم تانوذاً بلطتت كب ةصاخلا ةمدخلا تناك اذا .ةصاخلا وأرو ةيكيمانيدلا فتقوم وأ مصصخم تانوذاً بلطتت كب قصاخلا قمدخلا قاطن نم ذفنم مقر رتخاً ،رطقلل قرباعلا قانيعم لجسملا ذفنمل اي لوصولل تابلطو قنيعم تانوذاً بلطتت كب قصاخلا قمدخلا تناكو زيمتم مدختسم تازايتما اهب كب ةصاخلا ةمدخلا تناك اذإ ،ةليلق تالاح يف .ةفورعملا ذفانملا قاطن نم اذفنم رتخأ ،IP ناونعب ةكبشلا سباقم طبر بلطت

|       | TELNET SSL    | TCP       | 992   | 992   |  |
|-------|---------------|-----------|-------|-------|--|
|       | Voice(SIP)    | TCP & UDP | 5060  | 5061  |  |
|       | VOIP          | TCP & UDP | 55555 | 55556 |  |
|       | DATA          | TCP -     | 1088  |       |  |
| Add R | w Edit Delete |           |       |       |  |

#### *ذفنملا ةياهن* دومع يف ةديدجلا ةمدخلل ةياهن ذفنم لخدأ .6 ةوطخلا.

|        | TELNET SSL  | TCP       | 992   | 992    |  |
|--------|-------------|-----------|-------|--------|--|
|        | Voice(SIP)  | TCP & UDP | 5060  | 5061   |  |
|        | VOIP        | TCP & UDP | 55555 | 55556  |  |
|        | DATA        | TCP -     | 1088  | (1089) |  |
| Add Ro | Edit Delete |           |       |        |  |

#### ةديدجلا ةمدخلا ظفحل **ظفح** قوف رقنا .7 ةوطخلا.

|                     | 01111            | 001       |       | 101   |  |  |  |
|---------------------|------------------|-----------|-------|-------|--|--|--|
|                     | SMTP             | TCP       | 25    | 25    |  |  |  |
|                     | TELNET           | TCP       | 23    | 23    |  |  |  |
|                     | TELNET Secondary | TCP       | 8023  | 8023  |  |  |  |
|                     | TELNET SSL       | TCP       | 992   | 992   |  |  |  |
|                     | Voice(SIP)       | TCP & UDP | 5060  | 5061  |  |  |  |
|                     | VOIP             | TCP & UDP | 55555 | 55556 |  |  |  |
|                     | DATA             | TCP       | 1088  | 1089  |  |  |  |
| Add Row Edit Delete |                  |           |       |       |  |  |  |
| Save                | Save Cancel      |           |       |       |  |  |  |

#### اەتجلاعمو اثيدح اەنيوكت مت يتلا ةمدخلا ليمحتب ەجوملا موقيس.

|        | HIP                  | TCP                            | 80    | 80    |  |  |  |
|--------|----------------------|--------------------------------|-------|-------|--|--|--|
|        | HTTP Secondary       | TCP                            | 8080  | 8080  |  |  |  |
|        | HTTPS                | TCP                            | 443   | 443   |  |  |  |
|        | HTTPS Secondary      | TCP                            | 8443  | 8443  |  |  |  |
|        | TFTP                 | UDP                            | 69    | 69    |  |  |  |
|        | IMAP                 | TCP                            | 143   | 143   |  |  |  |
|        | NNTP                 | Liploading and Processing Data | 119   | 119   |  |  |  |
|        | POP3                 | opioading and Trocessing Data  | 110   | 110   |  |  |  |
|        | SNMP                 |                                | 161   | 161   |  |  |  |
|        | SMTP                 | TCP                            | 25    | 25    |  |  |  |
|        | TELNET               | TCP                            | 23    | 23    |  |  |  |
|        | TELNET Secondary     | TCP                            | 8023  | 8023  |  |  |  |
|        | TELNET SSL           | TCP                            | 992   | 992   |  |  |  |
|        | Voice(SIP)           | TCP & UDP                      | 5060  | 5061  |  |  |  |
|        | VOIP                 | TCP & UDP                      | 55555 | 55556 |  |  |  |
|        | DATA                 | TCP 👻                          | 1088  | 1089  |  |  |  |
| Add Ro | Add Row Edit. Delete |                                |       |       |  |  |  |
|        |                      |                                |       |       |  |  |  |

#### ةديدجلا ةمدخلاب *تامدخلا ةرادإ لودج* ثيدحت متيس.

| Service Management Table |           |            |          |  |  |  |
|--------------------------|-----------|------------|----------|--|--|--|
| Service Name             | Protocol  | Start Port | End Port |  |  |  |
| All Traffic              | All       |            |          |  |  |  |
| DNS                      | UDP       | 53         | 53       |  |  |  |
| FTP                      | TCP       | 21         | 21       |  |  |  |
| HTTP                     | TCP       | 80         | 80       |  |  |  |
| HTTP Secondary           | TCP       | 8080       | 8080     |  |  |  |
| HTTPS                    | TCP       | 443        | 443      |  |  |  |
| HTTPS Secondary          | TCP       | 8443       | 8443     |  |  |  |
| TFTP                     | UDP       | 69         | 69       |  |  |  |
| IMAP                     | TCP       | 143        | 143      |  |  |  |
| NNTP                     | TCP       | 119        | 119      |  |  |  |
| POP3                     | TCP       | 110        | 110      |  |  |  |
| SNMP                     | UDP       | 161        | 161      |  |  |  |
| SMTP                     | TCP       | 25         | 25       |  |  |  |
| TELNET                   | TCP       | 23         | 23       |  |  |  |
| TELNET Secondary         | TCP       | 8023       | 8023     |  |  |  |
| TELNET SSL               | TCP       | 992        | 992      |  |  |  |
| Voice(SIP)               | TCP & UDP | 5060       | 5061     |  |  |  |
| VOIP                     | TCP & UDP | 55555      | 55556    |  |  |  |
| DATA                     | TCP       | 1088       | 1089     |  |  |  |
| Add Row Edit Delete      |           |            |          |  |  |  |
| Save Cancel              |           |            |          |  |  |  |

#### يف بغرت يتلا ةمدخلل ةرواجملا رايتخالا ةناخ ددح ،*تامدخلا ةرادإ* ةحفص يف 1 ةوطخلا اهفذح.

| Service Management Table |           |            |          |  |  |  |
|--------------------------|-----------|------------|----------|--|--|--|
| Service Name             | Protocol  | Start Port | End Port |  |  |  |
| All Traffic              | All       |            |          |  |  |  |
| DNS                      | UDP       | 53         | 53       |  |  |  |
| FTP                      | TCP       | 21         | 21       |  |  |  |
| HTTP                     | TCP       | 80         | 80       |  |  |  |
| HTTP Secondary           | TCP       | 8080       | 8080     |  |  |  |
| HTTPS                    | TCP       | 443        | 443      |  |  |  |
| HTTPS Secondary          | TCP       | 8443       | 8443     |  |  |  |
| TFTP                     | UDP       | 69         | 69       |  |  |  |
| IMAP                     | TCP       | 143        | 143      |  |  |  |
| NNTP                     | TCP       | 119        | 119      |  |  |  |
| POP3                     | TCP       | 110        | 110      |  |  |  |
| SNMP                     | UDP       | 161        | 161      |  |  |  |
| SMTP                     | TCP       | 25         | 25       |  |  |  |
| TELNET                   | TCP       | 23         | 23       |  |  |  |
| TELNET Secondary         | TCP       | 8023       | 8023     |  |  |  |
| TELNET SSL               | TCP       | 992        | 992      |  |  |  |
| Voice(SIP)               | TCP & UDP | 5060       | 5061     |  |  |  |
| VOIP                     | TCP & UDP | 55555      | 55556    |  |  |  |
| 🗹 DATA                   | TCP       |            |          |  |  |  |
| Add Row Edit Delete      |           |            |          |  |  |  |
| Save Cancel              |           |            |          |  |  |  |

#### ةمدخلا فذحل **فذح** قوف رقنا .2 ةوطخلا.

| Service Management Table |           |            |          |  |  |  |
|--------------------------|-----------|------------|----------|--|--|--|
| Service Name             | Protocol  | Start Port | End Port |  |  |  |
| All Traffic              | All       |            |          |  |  |  |
| DNS                      | UDP       | 53         | 53       |  |  |  |
| FTP                      | TCP       | 21         | 21       |  |  |  |
| HTTP                     | TCP       | 80         | 80       |  |  |  |
| HTTP Secondary           | TCP       | 8080       | 8080     |  |  |  |
| HTTPS                    | TCP       | 443        | 443      |  |  |  |
| HTTPS Secondary          | TCP       | 8443       | 8443     |  |  |  |
| TFTP                     | UDP       | 69         | 69       |  |  |  |
| IMAP                     | TCP       | 143        | 143      |  |  |  |
| NNTP                     | TCP       | 119        | 119      |  |  |  |
| POP3                     | TCP       | 110        | 110      |  |  |  |
| SNMP                     | UDP       | 161        | 161      |  |  |  |
| SMTP                     | TCP       | 25         | 25       |  |  |  |
| TELNET                   | TCP       | 23         | 23       |  |  |  |
| TELNET Secondary         | TCP       | 8023       | 8023     |  |  |  |
| TELNET SSL               | TCP       | 992        | 992      |  |  |  |
| Voice(SIP)               | TCP & UDP | 5060       | 5061     |  |  |  |
| VOIP VOIP                | TCP & UDP | 55555      | 55556    |  |  |  |
| 🗹 DATA                   | TCP       |            |          |  |  |  |
| Add Row Edit Delete      |           |            |          |  |  |  |
| Save Cancel              |           |            |          |  |  |  |

#### .تارييغتالا ظفحل **ظفح** قوف رقنا .3 ةوطخاا

| Service Management       |           |            |          |  |  |
|--------------------------|-----------|------------|----------|--|--|
| Service Management Table |           |            |          |  |  |
| Service Name             | Protocol  | Start Port | End Port |  |  |
| All Traffic              | All       |            |          |  |  |
| DNS                      | UDP       | 53         | 53       |  |  |
| FTP                      | TCP       | 21         | 21       |  |  |
| HTTP                     | TCP       | 80         | 80       |  |  |
| HTTP Secondary           | TCP       | 8080       | 8080     |  |  |
| HTTPS                    | TCP       | 443        | 443      |  |  |
| HTTPS Secondary          | TCP       | 8443       | 8443     |  |  |
| TFTP                     | UDP       | 69         | 69       |  |  |
| IMAP                     | TCP       | 143        | 143      |  |  |
| NNTP                     | TCP       | 119        | 119      |  |  |
| POP3                     | TCP       | 110        | 110      |  |  |
| SNMP                     | UDP       | 161        | 161      |  |  |
| SMTP                     | TCP       | 25         | 25       |  |  |
| TELNET                   | TCP       | 23         | 23       |  |  |
| TELNET Secondary         | TCP       | 8023       | 8023     |  |  |
| TELNET SSL               | TCP       | 992        | 992      |  |  |
| Voice(SIP)               | TCP & UDP | 5060       | 5061     |  |  |
| VOIP VOIP                | TCP & UDP | 55555      | 55556    |  |  |
| Add Row Edit Delete      |           |            |          |  |  |
| Save Cancel              |           |            |          |  |  |

### اەتجلاعمو اثيدح اەنيوكت مت يتلا ةمدخلا ليمحتب ەجوملا موقيس.

| Service Management Table |                               |            |          |
|--------------------------|-------------------------------|------------|----------|
| Service Name             | Protocol                      | Start Port | End Port |
| All Traffic              | All                           |            |          |
| DNS                      | UDP                           | 53         | 53       |
| FTP                      | TCP                           | 21         | 21       |
| HTTP                     | TCP                           | 80         | 80       |
| HTTP Secondary           | TCP                           | 8080       | 8080     |
| HTTPS                    | TCP                           | 443        | 443      |
| HTTPS Secondary          | TCP                           | 8443       | 8443     |
| TFTP                     | Uploading and Processing Data | 69         | 69       |
| IMAP                     |                               | 143        | 143      |
| NNTP                     |                               | 119        | 119      |
| POP3                     | TCP                           | 110        | 110      |
| SNMP                     | UDP                           | 161        | 161      |
| SMTP                     | TCP                           | 25         | 25       |
| TELNET                   | TCP                           | 23         | 23       |
| TELNET Secondary         | TCP                           | 8023       | 8023     |
| TELNET SSL               | TCP                           | 992        | 992      |
| Voice(SIP)               | TCP & UDP                     | 5060       | 5061     |
| VOIP                     | TCP & UDP                     | 5555       | 5556     |
| DATA                     |                               |            |          |
| Add Row Edit Delete      |                               |            |          |
| Save Cancel              |                               |            |          |

### ةفوذحملا ةمدخلا ةلازا عم *تامدخلا ةرادا لودج* ثيدحت متيس.

| Service Management Table |           |            |          |  |
|--------------------------|-----------|------------|----------|--|
| Service Name             | Protocol  | Start Port | End Port |  |
| All Traffic              | All       |            |          |  |
| DNS                      | UDP       | 53         | 53       |  |
| FTP                      | TCP       | 21         | 21       |  |
| HTTP                     | TCP       | 80         | 80       |  |
| HTTP Secondary           | TCP       | 8080       | 8080     |  |
| HTTPS                    | TCP       | 443        | 443      |  |
| HTTPS Secondary          | TCP       | 8443       | 8443     |  |
| TFTP                     | UDP       | 69         | 69       |  |
| IMAP                     | TCP       | 143        | 143      |  |
| NNTP                     | TCP       | 119        | 119      |  |
| POP3                     | TCP       | 110        | 110      |  |
| SNMP                     | UDP       | 161        | 161      |  |
| SMTP                     | TCP       | 25         | 25       |  |
| TELNET                   | TCP       | 23         | 23       |  |
| TELNET Secondary         | TCP       | 8023       | 8023     |  |
| TELNET SSL               | TCP       | 992        | 992      |  |
| Voice(SIP)               | TCP & UDP | 5060       | 5061     |  |
| VOIP                     | TCP & UDP | 55555      | 55556    |  |
| Add Row Edit Delete      |           |            |          |  |

ةمجرتاا مذه لوح

تمجرت Cisco تايان تايانق تال نم قعومجم مادختساب دنتسمل اذه Cisco تمجرت ملاعل العامي عيمج يف نيم دختسمل لمعد يوتحم ميدقت لقيرشبل و امك ققيقد نوكت نل قيل قمجرت لضفاً نأ قظعالم يجرُي .قصاخل امهتغلب Cisco ياخت .فرتحم مجرتم اممدقي يتل القيفارت عال قمجرت اعم ل احل اوه يل إ أم اد عوجرل اب يصوُتو تامجرت الاذة ققد نع اهتي لوئسم Systems الما يا إ أم الا عنه يل الان الانتيام الال الانتيال الانت الما